# Cisco Business Mobileアプリケーションのトラ ブルシューティング

### 目的

この記事では、Cisco Business Mobileアプリケーションを使用してネットワークを実行するときに試すトラブルシューティングのオプションをいくつか紹介します。

## 該当するソフトウェア |バージョン

• Cisco Business Mobileアプリケーション | 1.0.24 (Apple App Storeへのリンク)

## Cisco Business Mobileアプリケーションのシステム要件

Cisco Business Mobileアプリケーションは、iOSバージョン13.0以降を実行するApple iOSベースのデバイスでサポートされています。

Cisco Business Mobileアプリケーションでは、次のシスコビジネスデバイスを管理できます。

- Cisco Business 220 シリーズ スマートスイッチ
- Cisco Business 250 シリーズ スマートスイッチ
- Cisco Business 350 シリーズ マネージドスイッチ
- Cisco Business 100シリーズアクセスポイント
- Cisco Business 100シリーズメッシュエクステンダ
- Cisco Business 200シリーズアクセスポイント

## 目次

トラブルシューティング

∘ <u>簡単な試み</u>

- 。<u>ネットワーク上の特定のデバイスのリブート</u>
- ネットワーク上の特定のデバイスを工場出荷時にリセットする
- 。<u>デバッグロギングの有効化とログのエクスポート</u>
- 。アプリケーションのヘルプセクションを使用する
- 。<u>アプリのアンインストールと再インストール</u>

#### 概要

新しいCisco Business Mobile Applicationをダウンロードしてネットワークをセットア ップしましたが、問題が発生しました。それが起きたら嫌だ!この問題を解決するた めに試すべきいくつかの点があります。 メッシュワイヤレスネットワークに問題がありますか。その場合は、「 Troubleshooting a Cisco Business Wireless Mesh Network」も参照してください。

### トラブルシューティング

簡単な試み

時には問題は単純な問題である可能性があります。これを試してみて、それらが動作 するかどうかを確認できます。

1. アプリケーションをシャットダウンして再起動する

- 2. ワイヤレスネットワークの切断と再接続
- 3. モバイルデバイスの電源を切り、再起動します
- 4. モデムとルータを再起動します。
- ネットワーク上の特定のデバイスのリブート

ネットワーク上の特定のデバイスに問題がある場合は、アプリケーションを介してリ ブートを実行できます。

#### 手順1

Cisco Business Mobileアプリケーションにログインしたら、[ネットワークデバイス]を選択します。

| All Sites                                                                        | La          | b                                              | 4                 |
|----------------------------------------------------------------------------------|-------------|------------------------------------------------|-------------------|
| <b>()</b>                                                                        |             |                                                | United States     |
| MINOR ISSUES<br>Check notifications to resolve issues<br>and better performance. |             |                                                |                   |
| Information update                                                               | ed 3 minute | s ago. Pull d                                  | iown to refresh   |
| ۞ Network Se                                                                     | ttings      | + Ad                                           | d Devices         |
| Networks & Devices                                                               |             |                                                |                   |
| 1 WiFi<br>Networks                                                               |             | ≈ 1                                            | Wired<br>Networks |
| ⊥ 4 Network<br>Devices                                                           |             | <ul> <li>0 Offlin</li> <li>4 Online</li> </ul> | e<br>•            |
| Usage                                                                            |             |                                                |                   |
| 1 Clients<br>Connected                                                           | 4           | C Most                                         | t used app        |
| Performance                                                                      |             |                                                |                   |

#### 手順2

リブートするハードウェアを選択します。

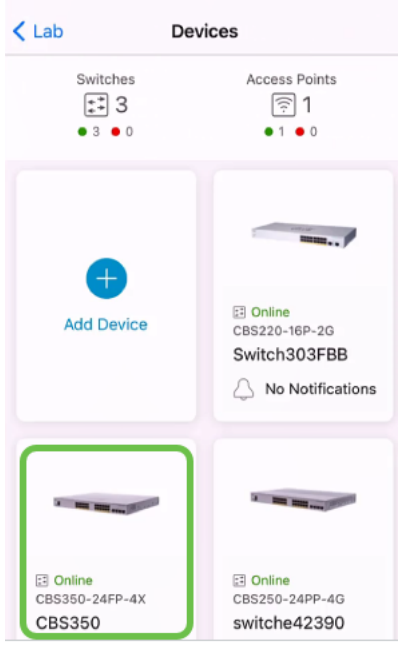

手順 3

[アクション]ボタ**ンをクリッ**クします。

| < Devices       | CBS350                                                                                    | X Actions   |
|-----------------|-------------------------------------------------------------------------------------------|-------------|
| c               | Cisco Business Mobile                                                                     |             |
|                 | -0101                                                                                     |             |
| G               | etting New Data from Devic                                                                | e           |
|                 | <ul> <li>Online</li> <li>Switch</li> <li>CBS350-24FP-4X</li> <li>192.168.1.126</li> </ul> | More        |
|                 | Updating information                                                                      |             |
| 🛆 1 Notificatio | ns                                                                                        | <u>()</u> 1 |
| Connections     |                                                                                           |             |
| 1/28            | Connected Ports                                                                           | 0           |
| Power Usage     |                                                                                           |             |
| G Total Por     | wer Allotted 370 Watts                                                                    | Θ           |
| / Dowor II      | and O Wette                                                                               |             |

手順 4

[Reboot]をクリックします。

| Contract Contract | CBS350                                                                                    | 💥 Actions     |
|----------------------------------------------------------------------------------------------------|-------------------------------------------------------------------------------------------|---------------|
| ~                                                                                                    | <ul> <li>Online</li> <li>Switch</li> <li>CBS350-24FP-4X</li> <li>192.168.1.126</li> </ul> | More          |
| Information u                                                                                                    | pdated right now. Pull do                                                                 | wn to refresh |
|                                                                                                    | 5                                                                                         | ① 1           |
| CBS350<br>Actions                                                                                                    | S                                                                                         |               |
| These are diff<br>on the device                                                                                                    | ferent actions that yo                                                                    | ou can take   |
| Backup & Res                                                                                                    | store                                                                                     |               |
| Edit device de                                                                                                    | etails                                                                                    |               |
| Reboot                                                                                                    |                                                                                           |               |
| Upgrade firm                                                                                                    | ware                                                                                      |               |
| Dalata Davia                                                                                                    |                                                                                           |               |

#### 手順 5

[確認]をクリックして、再起動を開始します。

ネットワーク上の特定のデバイスを工場出荷時にリセットする

特定のデバイスに問題がある場合は、次の手順を試すこともできます。

- デバイスを工場出荷時にリセットし、ネットワークから切断します。デバイスのリセットボタンを15 ~ 20秒間押し続けるだけです。詳細な手順については、[Reset a Cisco Business 350 Series Switch Manually]をクリックするか、CLIを使用するか、または[Reset a CBW AP back to Factory Default Settings]をクリックします。
- 2. アプリからそのデバイスを削除します。
- 3. デバイスを再検出して追加します。

デバッグロギングの有効化とログのエクスポート

ロギングは、トラブルシューティングの際に非常に役立ちます。ログは、さまざまな 場所(デバイス上の関連アプリケーション)にエクスポートできる詳細な詳細情報を 提供します。 ログを開いて確認できます。バージョン1.0.20では、古いログはパージ されません。新しいロギング情報が古いログに追加されます。オンのままにすると、 ストレージが大量に消費される可能性があるため、必要な限りオンにしてください。

#### 手順1

[詳細]ボタンをクリックします。

| All Sites              | LabNet                           | work                                              | 4        |
|------------------------|----------------------------------|---------------------------------------------------|----------|
|                        | MINOR I<br>Check no<br>and bette | SSUES<br>tifications to resolve<br>r performance. | e issues |
| Information upda       | ated right n                     | ow. Pull down to refre                            | sh       |
| ô Network Set          | tings                            | + Add Devic                                       | es       |
| Networks & Devices     |                                  |                                                   |          |
|                        |                                  | 8 2 Wired<br>Network                              | s        |
| ₩ 9 Network<br>Devices |                                  | <ul><li>1 Offline</li><li>8 Online</li></ul>      |          |
| Usage                  |                                  |                                                   |          |
| 2 Clients<br>Connected | 1                                | C Most used ap                                    | p        |
| Performance            |                                  |                                                   |          |
| 60 Unreco              | gnized<br>Points                 | ((•)) O Radio<br>Interfere                        | ers      |
| All Sites              | ?<br>Help                        | M                                                 | ore 手順   |

デバッグログを有効にするには、トグルボタンをクリックします。

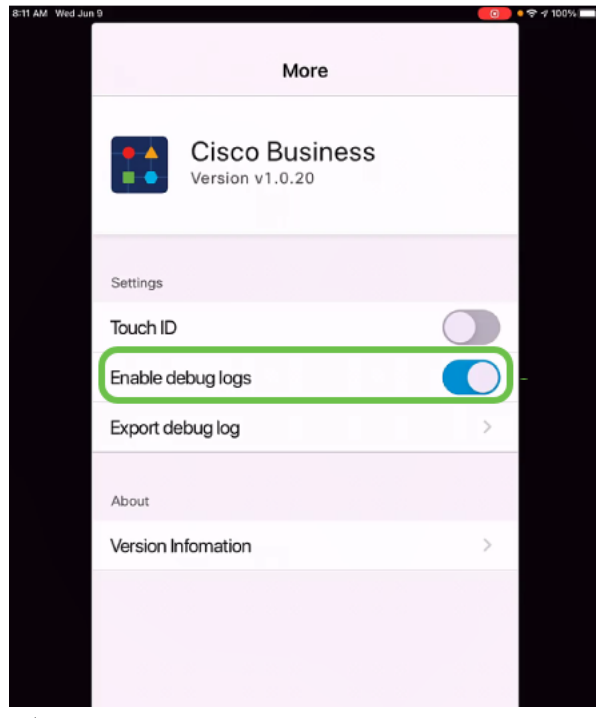

手順 3

ログを送信する場所を選択します。ノート、電子メール、WebEx、AirDropなどの情

#### 報を受信できるアプリケーションに送信できます。この例では、ログがNotesに送信 され、Notesにファイルが保存されます。

| Settings                                   |            |
|--------------------------------------------|------------|
| Cisco Business<br>Version v1.0.19          |            |
| Settings                                   |            |
| Touch ID                                   |            |
| Enable debug logs                          |            |
| CiscoBusinessLog<br>Text Document - 1.5 MB | ×          |
| AirDrop Mail Notes                         | Kindle R   |
| Сору                                       | Ф          |
| Add Tags                                   | $\bigcirc$ |
| Save to Files                              |            |
| <br>手順 4                                   |            |

保存するファイルに名前を付けて、[保存]をクリ**ックします**。

|                   | Catting                     |           |
|-------------------|-----------------------------|-----------|
| Cancel            | Notes                       | 2 Save    |
| SAVE TO:          | :                           |           |
| New Not           | te                          | >         |
| This attac        | chment will be saved in a r | new note. |
| Debug lo          | pg 1                        |           |
| CiscoBu<br>1.5 MB | isinessLog.log              |           |
|                   |                             |           |
| QWE               | RTYU                        | ΙΟΡ       |
| AS                | DFGHJ                       | KL        |
| ▲ Z               | X C V B N                   | M         |
| 123               | space                       | return    |

ログをダウンロードしたら、戻って[Debug Log]トグルをオフにすることを忘れないでくだ さい。次のセクションでサポートにお問い合わせいただくか、フィードバックをお寄せい ただく場合は、このログを必ず保存(共有)してください。

#### アプリケーションのヘルプセクションを使用する

ヘルプページにアクセスするには、概要画面の下部にあるヘルプボタンをクリックします。

| All Sites              | abNetv                              | vork                                            | 4                        |
|------------------------|-------------------------------------|-------------------------------------------------|--------------------------|
|                        | MINOR IS<br>Check not<br>and better | SUES<br>ifications t<br>performation            | o resolve issues<br>nce. |
| Information updat      | ed right no                         | w. Pull dow                                     | n to refresh             |
| ô Network Setti        | ings                                | $+ \operatorname{Ad}$                           | d Devices                |
| Networks & Devices     |                                     |                                                 |                          |
|                        |                                     | ॐ 2                                             | Wired<br>Networks        |
| € 9 Network<br>Devices |                                     | <ul> <li>1 Offline</li> <li>8 Online</li> </ul> | 9                        |
| Usage                  |                                     |                                                 |                          |
| 2 Clients<br>Connected |                                     | C Most                                          | used app                 |
| Performance            |                                     |                                                 |                          |
| 60 Unrecog             | inized<br>Points                    | ((•)) ()                                        | Radio<br>Interferers     |
| All Sites              | Help                                |                                                 | More                     |

製品サポートページに移動する

ネットワーク内の特定のデバイスに関する質問がある場合は、該当するボックスをク リックします。

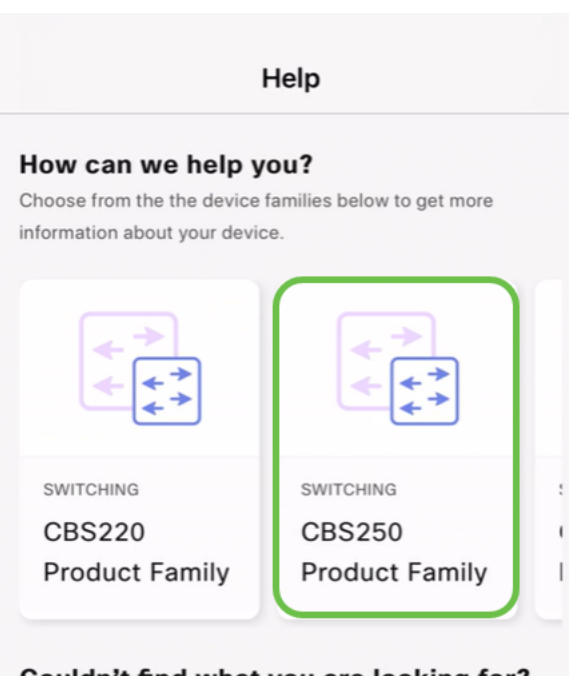

#### Couldn't find what you are looking for?

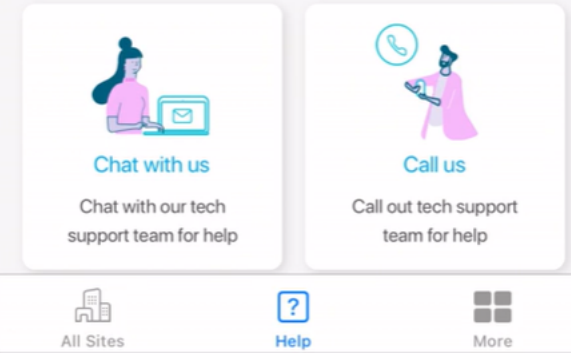

これで、そのファミリのサポートページが開きます。ここから、そのシリーズのすべ てのドキュメントを表示できます。

| < > [] AA                     | a cisco.com                                                                                                    | 5                                                                                   | Û                                             | +                           | G                        |
|-------------------------------|----------------------------------------------------------------------------------------------------|-------------------------------------------------------------------------------------|-----------------------------------------------|-----------------------------|--------------------------|
| G FW: 春明 崔 has invited you to | Cannot Open Page                                                                                                    | 🖾 🏥 Cisco B                                                                         | usiness Sw                                    | itchin                      | g 250                    |
| MENU                          | cisco                                                                                                    |                                                                                     | C                                             | ξ                           | :                        |
| Cisco Business /              |                                                                                                    |                                                                                     |                                               |                             |                          |
| Cisco Business                | s Switching 250                                                                                                    | Series                                                                              | 5                                             |                             |                          |
|                               | The Cisco Business 250 of affordable smart switch<br>network performance, se<br>comprehensive suite of n<br>a solid small business net<br>Compare Models In This | Series is the<br>hes that com<br>curity, and re<br>etwork featu<br>twork.<br>Family | next gei<br>bine por<br>eliability<br>res you | nera<br>werf<br>with<br>nee | tion<br>ul<br>a<br>d for |

| Quick Resources                                                                   | Quick Start Guide                                                                             | Admin Guide                              |
|-----------------------------------------------------------------------------------|-----------------------------------------------------------------------------------------------|------------------------------------------|
| Data                                                                              | Sheet                                                                                         | Firmware                                 |
| Articles Videos Com                                                               | munities                                                                                      | Related                                  |
| Design                                                                            |                                                                                               | Information     CBS250 Series Data Sheet |
| Smartport Best Practic<br>By continuing to use our w<br>cookies. Privacy Statemen | ces for your CBS250 or CBS35<br>ebsite, you acknowledge the use<br>t   <u>Change Settings</u> | of X Je                                  |

#### チャットまたは電話

チャットを選択すると、インスタントメッセージウィンドウが開きます。

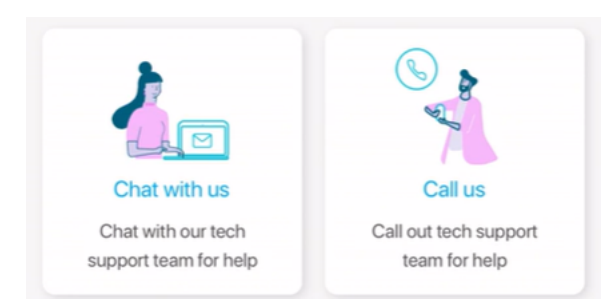

電話をかけることを選択すると、該当する番号が表示されます。通話を許可するデバ イスでは、[通話]ボタンを**選択で**きます。

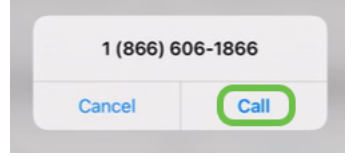

フィードバックの共有

ヘルプページの下部に、フィードバックを共有するオプションが表示されます。

#### Let us know your thoughts!

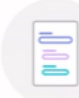

We would love to hear from you!

このリンクをクリックすると、フィードバックページが開きます。フィードバックを 共有できます。

このページは質問を対象としていません。これは、発生した問題、機能要求、改善提案な どに関するフィードバック専用です。

| s 2:36 PM Thu Jun 3                                                                       | $\odot$              | • ? 1                                                                                                    | 97% 🔳                                                                                                    |
|-------------------------------------------------------------------------------------------|----------------------|----------------------------------------------------------------------------------------------------|----------------------------------------------------------------------------------------------------|
| □ AA ● app.smartsheet.com ♂                                                               | Û                    | +                                                                                                    | G                                                                                                    |
|                                                                                           |                      |                                                                                                    |                                                                                                    |
| 1                                                                                         |                      |                                                                                                    |                                                                                                    |
| cisco smartsheet                                                                          |                      |                                                                                                    |                                                                                                    |
|                                                                                           |                      |                                                                                                    |                                                                                                    |
|                                                                                           |                      |                                                                                                    |                                                                                                    |
| Cisco Business Mobile App Feedback                                                        |                      |                                                                                                    |                                                                                                    |
| Disco values your privacy. For more information, see: <u>https://cisco.com/go/privacy</u> | t                    |                                                                                                    |                                                                                                    |
| Feedback type *                                                                           |                      |                                                                                                    |                                                                                                    |
| Problem      Feature request      Improvement      Something else                         |                      |                                                                                                    |                                                                                                    |
| Feedback description *                                                                    |                      |                                                                                                    |                                                                                                    |
| Please provide your detailed feedback.                                                    |                      | -                                                                                                    |                                                                                                    |
|                                                                                           |                      |                                                                                                    |                                                                                                    |
| Nama                                                                                      |                      |                                                                                                    |                                                                                                    |
| vallie                                                                                    |                      |                                                                                                    |                                                                                                    |
|                                                                                           |                      |                                                                                                    |                                                                                                    |
| imail address                                                                             |                      | -                                                                                                    |                                                                                                    |
|                                                                                           |                      |                                                                                                    |                                                                                                    |
| App version                                                                               |                      | _                                                                                                    |                                                                                                    |
| v1.0.19                                                                                   |                      |                                                                                                    |                                                                                                    |
| OS version                                                                                |                      |                                                                                                    |                                                                                                    |
| 14.5.1                                                                                    |                      |                                                                                                    |                                                                                                    |
| Device model                                                                              |                      |                                                                                                    |                                                                                                    |
| iPad Pro 9.7"                                                                             |                      |                                                                                                    |                                                                                                    |
| File Upload<br>Please upload screenshots or other attachments.                            |                      |                                                                                                    |                                                                                                    |
|                                                                                           |                      |                                                                                                    |                                                                                                    |
|                                                                                           |                      |                                                                                                    |                                                                                                    |
|                                                                                           | A app.smartsheet.com | AA app.smartsheet.com     Cisco Business Mobile App Feedback   Cisco values your privacy. For more information, see: https://cisco.com/go/privacy   Feedback type *    Problem ● Feature request ● Improvement ● Something else Feedback description * Please provide your detailed feedback.   Name   Email address   App version   v1.0.19   OS version   14.5.1   Device model   iPad Pro 9.7* | A app.smartsheet.com  A app.smartsheet.com  A app.smartsheet.com  A app.smartsheet.com  A app.smartsheet  C a complex complex comple |

アプリのアンインストールと再インストール

このオプションは、工場出荷時のリセットとネットワーク全体の再設定が必要になる ため、最も好ましくないオプションです。 工場出荷時のリセットを実行する必要がある場合は、すべてのデバイスのリセットボ タンを15 ~ 20秒間押し続けるだけです。詳細な手順については、次のリンクをクリ ックしてください。

- <u>Cisco Business 350シリーズスイッチの手動またはCLIによるリセット</u>
- <u>CBW APを工場出荷時のデフォルト設定にリセットする</u>

すべての工場出荷時のリセットを行<u>った後に、</u>Day Zero Configurationの手順に従って 最初からやり直します。

Cisco Business Mobileアプリケーションに関する詳細な記事をお探しですか。これ以 上見ないで!次のいずれかのタグをクリックすると、そのトピックに直接移動します 。楽しんで!

概要 デバイス管理 ヘルプページ Upgrade Firmware デバイスのリブート デバッグログ